# **Handleiding DOV-verkenner**

# Inhoudsopgave

| In | houds | opgave                                                  | 1    |
|----|-------|---------------------------------------------------------|------|
| 1  | Inle  | eiding                                                  | 2    |
| 2  | Zoo   | omen en navigeren op de kaart                           | 2    |
| 3  | Kaa   | artlagen toevoegen aan het kaartbeeld                   | 3    |
|    | 3.1   | Toevoegen van kaartlagen uit de DOV catalogus           | 3    |
|    | 3.2   | Toevoegen van kaartlagen van een externe bron           | 4    |
| 4  | Kaa   | artbeeld instellen                                      | 5    |
|    | 4.1   | Zichtbaarheid van de kaartlagen                         | 5    |
|    | 4.2   | Volgorde en transparantie van de kaartlagen             | 6    |
|    | 4.3   | Kaartlagen met labels en/of meerdere stijlen            | 7    |
|    | 4.4   | Legende van de kaartlaag                                | 8    |
|    | 4.5   | Metadata van de kaartlaag                               | 8    |
| 5  | Ge    | gevens opvragen via de info-knop                        | 8    |
| 6  | Ge    | gevens zoeken                                           | 9    |
|    | 6.1   | Eenvoudig zoeken                                        | 9    |
|    | 6.2   | Gegevens zoeken binnen een punt, polygoon of cirkel     | 13   |
|    | 6.3   | Geavanceerd zoeken                                      | 15   |
| 7  | And   | dere knoppen                                            | 17   |
|    | 7.1   | Grootte informatiepaneel aanpassen                      | 17   |
|    | 7.2   | Afstand of oppervlakte meten op de kaart                | 17   |
|    | 7.3   | Hoe het kaartbeeld afdrukken?                           | 17   |
|    | 7.4   | Sessie bewaren, delen met anderen en later terug openen | 18   |
| 8. | Quick | start                                                   | 19   |
| 9. | Conta | .ct                                                     | . 20 |

# 1 Inleiding

De DOV-verkenner is een online applicatie waarin de geografische informatie die DOV aanbiedt, geraadpleegd kan worden. Deze informatie wordt aangeboden onder de vorm van kaartlagen.

Wanneer de DOV-verkenner wordt opgestart, verschijnt een kaart met daarin enkele kaartlagen. Deze kaartlagen zie je links ook opgelijst in het menuvenster onder "Kaartbeeld instellen".

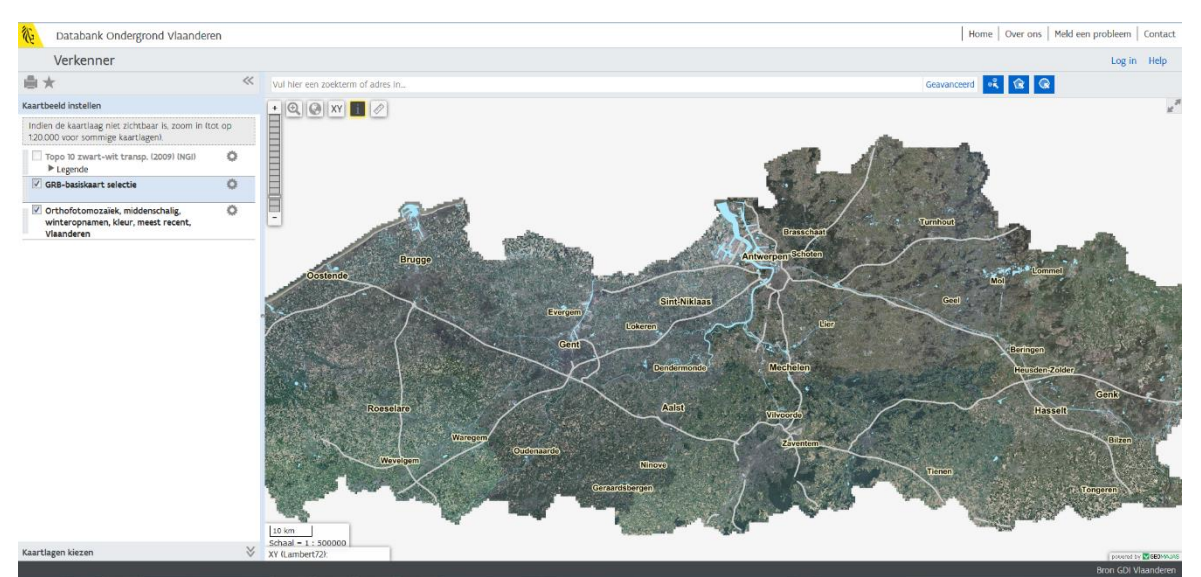

Figuur 1: De Verkenner bij het opstarten met het kaartvenster (rechts) en het menuvenster (links)

Bij 'Kaartbeeld instellen' worden de actieve kaartlagen weergegeven. Een actieve kaartlaag is een kaartlaag die aan het kaartbeeld is toegevoegd. Dat wil echter niet per se zeggen dat deze kaartlaag ook altijd zichtbaar is. Een actieve kaartlaag kan namelijk uitgevinkt worden, of heeft soms ook beperkingen in het schaalniveau waarop ze raadpleegbaar is.

Bij het opstarten van de verkenner zijn drie kaartlagen actief: de 'Topokaart 10 zwart-wit (2009)', de 'GRB-basiskaart selectie' en de 'orthofotomozaïek' (luchtfoto van Vlaanderen).

# 2 Zoomen en navigeren op de kaart

Kaartnavigatie in de DOV-verkenner werkt vrij intuïtief.

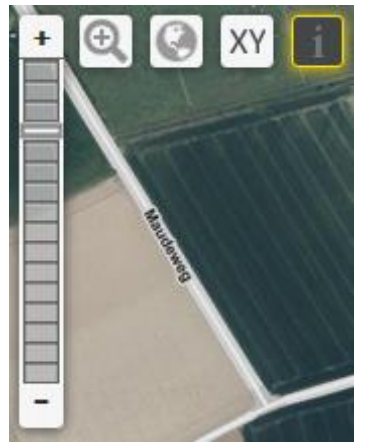

Figuur 2: Navigatieknoppen in de verkenner

Je kan in- en uitzoomen door:

- Het scrol-wieltje van je muis te gebruiken;
- Op "+" of "-" van de zoombalk te klikken in de linkerbovenhoek van het kaartvenster;
- Om volledig uit te zoomen naar heel Vlaanderen klik je op de wereldbol O.

Het is ook mogelijk om te zoomen naar een rechthoek op de kaart.

• Klik hiervoor op de knop 🔍 en sleep vervolgens een rechthoek op de kaart. De applicatie zal dan naar deze rechthoek zoomen.

Je kunt ook rechtstreeks zoomen naar bepaalde XY-coördinaten XY.

| Ga naar XY 🗙 🗙   |
|------------------|
| CRS : Lambert 72 |
| X :              |
| Y :              |
| Wis Ga naar      |

Figuur 3: Zoomen naar XY-coördinaten

Via het zoekveld van de verkenner kan je zoomen naar een adres in Vlaanderen. Je kan ook 'pannen' of het kaartbeeld verslepen. Dit kan door met de muis te klikken en te bewegen terwijl je de muisknop ingedrukt houdt.

Naar een adres navigeren doe je via 'Eenvoudig zoeken' (zie §6.1).

# 3 Kaartlagen toevoegen aan het kaartbeeld

## 3.1 Toevoegen van kaartlagen uit de DOV catalogus

Naast de kaartlagen die actief zijn bij het opstarten van de Verkenner, zijn er nog veel meer kaartlagen beschikbaar.

- Je kunt de beschikbare kaartlagen bekijken door onderaan in het menuvenster op 'Kaartlagen kiezen' te klikken.
- Vervolgens worden per thema enkele groepen van beschikbare kaartlagen getoond. Deze zijn georganiseerd in drie tabbladen: 'Kaarten', 'Referentielagen' en 'Extern(e data)'.
- Klik binnen een thema op het '+'-teken van een groep om deze open te klappen en de onderliggende kaartlagen te bekijken. Een groep of een deelgroep kan herkend worden aan het '+'-teken dat voor de naam staat. Is de groep opengeklapt, dan verandert de '+' in een '-'-teken waarmee de groep terug ingeklapt kan worden.
- Om een kaartlaag toe te voegen aan het kaartbeeld, vink je deze aan.
- Als je nu terugkeert naar 'Kaartbeeld instellen' dan zal je zien dat de nieuwe laag daar bovenaan toegevoegd werd.

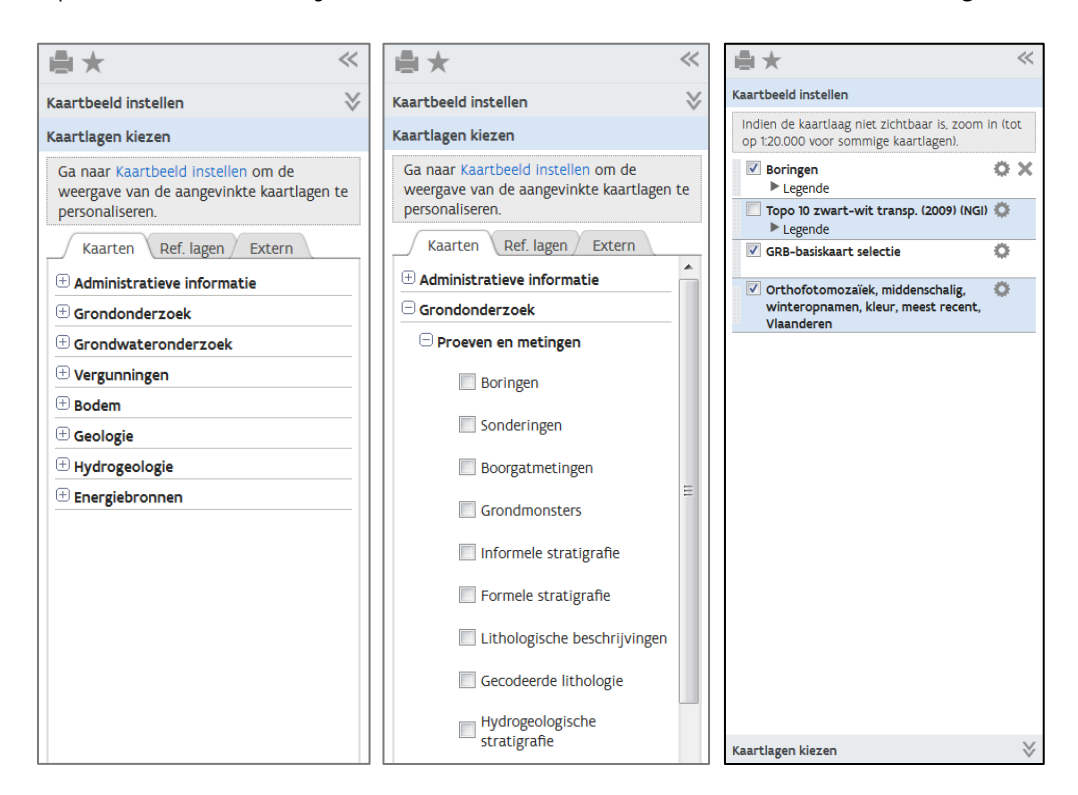

Op deze manier kan je het kaartbeeld uitbreiden met meerdere zelf gekozen kaartlagen.

Figuur 4: Kaartlagen toevoegen

#### 3.2 Toevoegen van kaartlagen van een externe bron

Er kunnen ook externe WMS-kaartlagen toegevoegd worden via 'Kaartlaag kiezen' en vervolgens tabblad 'Extern'. Je voert de URL van de WMS in in het daarvoor voorziene invulveld, en klikt op het pijltje . Er verschijnt een lijst met beschikbare kaartlagen in de WMS die je koos. In deze lijst kan je de kaartlagen aanvinken die je wil toevoegen aan de kaart. URL's van veel gebruikte WMS'en vind je door op het i-knopje (1) te drukken boven het pijltje. Door deze in te vullen in het invulveld ben je ervan verzekerd dat de URL correct is.

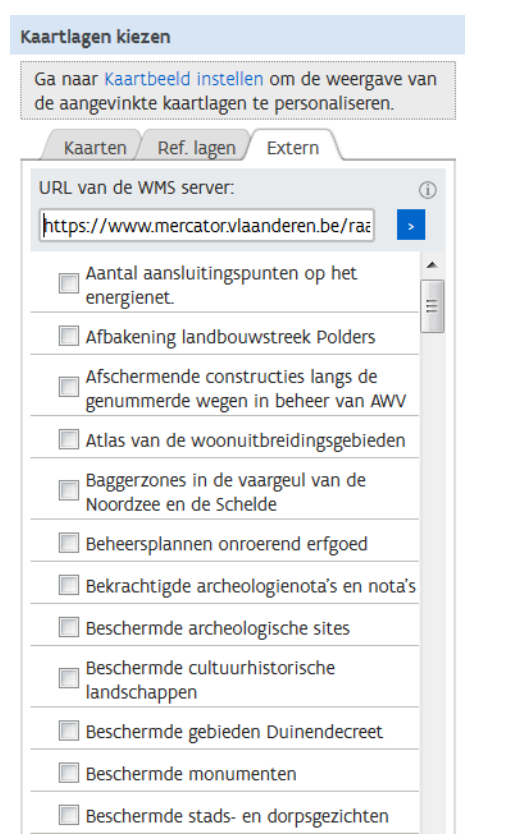

Figuur 5: Toevoegen van kaartlagen van een externe WMS-server

De aangevinkte kaartla(a)g(en) word(t)(en) toegevoegd in 'Kaartbeeld instellen'. Deze externe kaartlagen kunnen net zoals de gewone DOV-lagen aan- en uitgezet worden.

Alle toegevoegde kaartlagen, zowel DOV-lagen als externe lagen, kunnen terug verwijderd worden door in 'Kaartbeeld instellen' op 🗙 te klikken naast de naam van de kaartlaag.

# 4 Kaartbeeld instellen

#### 4.1 Zichtbaarheid van de kaartlagen

Het is mogelijk dat je dient in te zoomen (of uit te zoomen) op de kaart om de informatie in de kaartlaag te kunnen zien. Heel wat kaartlagen zijn schaalafhankelijk, wat betekent dat de informatie die ze bevatten, slechts tussen bepaalde schaalniveaus (= zoom-niveaus) zichtbaar wordt. Welke schaalniveaus kun je achterhalen door op de knop 'opties' voor een laag te klikken (zie figuur 7).

Als je bij het inzoomen nog steeds geen informatie ziet verschijnen, dan zijn er nog enkele opties die je kan controleren.

- De transparantie van de kaartlaag staat (te) hoog; de kaartlaag is als het ware doorzichtig pas de transparantie aan (zie volgende hoofdstuk);
- De kaartlaag wordt verborgen door andere kaartlagen; verzeker je ervan dat de kaartlaag 'boven' de andere kaartlagen ligt (zie volgende hoofdstuk);

- De kaartlaag bevat weinig informatie of zeer verspreide informatie, m.a.w. er is geen informatie voor het gebied waarop is ingezoomd;
- De kaartlaag bevat veel gegevens waardoor het lang duurt om de kaart in te laden (vb. kaartlagen 'bodemtypes', 'potentiële bodemerosiekaart per perceel,...).

## **4.2 Volgorde en transparantie van de kaartlagen**

Nieuw toegevoegde kaartlagen worden standaard boven de reeds actieve kaartlagen geplaatst. Dit betekent dat andere kaartlagen kunnen verborgen worden onder de nieuw toegevoegde kaartlagen.

Je kan de volgorde van de kaartlagen en hun transparantie aanpassen om de zichtbaarheid van de kaartlagen te verbeteren.

Om de volgorde van de kaartlagen te wijzigen, kan je een kaartlaag hoger of lager in de stapel met kaartlagen plaatsen. Hiervoor plaats je de cursor in de lichtgrijze zone links van de naam van de kaartlaag en je versleept de kaartlaag één of meerdere niveaus omhoog of omlaag.

Figuur 6 laat zien hoe de kaartlaag 'Potentiële bodemerosiekaart per perceel (2016)' één niveau lager geplaatst wordt en zo onder de laag 'Gemeentegrenzen' komt te liggen.

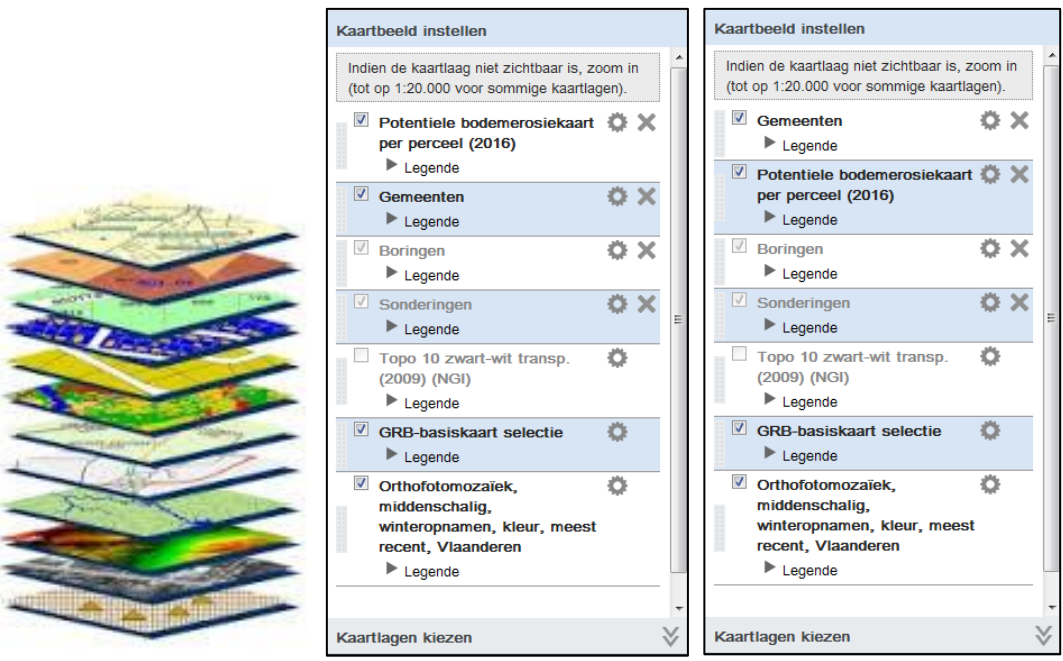

Figuur 6: De volgorde van de kaartlagen wijzigen

Als het wijzigen van de volgorde van de kaartlagen niet volstaat om alle informatie zichtbaar te maken op de kaart, dan kan het ook helpen om de transparantie van

bepaalde lagen aan te passen. Door op de knop 'opties' voor een laag te klikken, krijg je een schuifregelaar om de transparantie van de kaartlaag te wijzigen (zie figuur 7). Standaard staat de transparantie van een laag op het minimum, hetgeen wordt voorgesteld door een schuifregelaar die uiterst rechts staat. De kaartlaag is in dit geval niet transparant. Verschuif het bolletje van de schuifregelaar naar links om de transparantie van de laag te verhogen.

Let op: van sommige lagen kan de transparantie niet worden aangepast. In dat geval wordt de schuifregelaar lichtgrijs weergegeven (= niet actief).

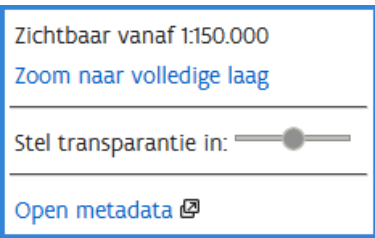

Figuur 7: Transparantie van deze laag staat op 50%.

#### 4.3 Kaartlagen met labels en/of meerdere stijlen

Sommige kaartlagen bevatten labels (tekst op de kaart, bv. namen van boringen). Voor deze kaartlagen kan je door op de knop 'opties' is te klikken, labels aan- of uitzetten door de optie 'Zet labels aan/uit' aan- of uit te vinken (zie figuur 8).

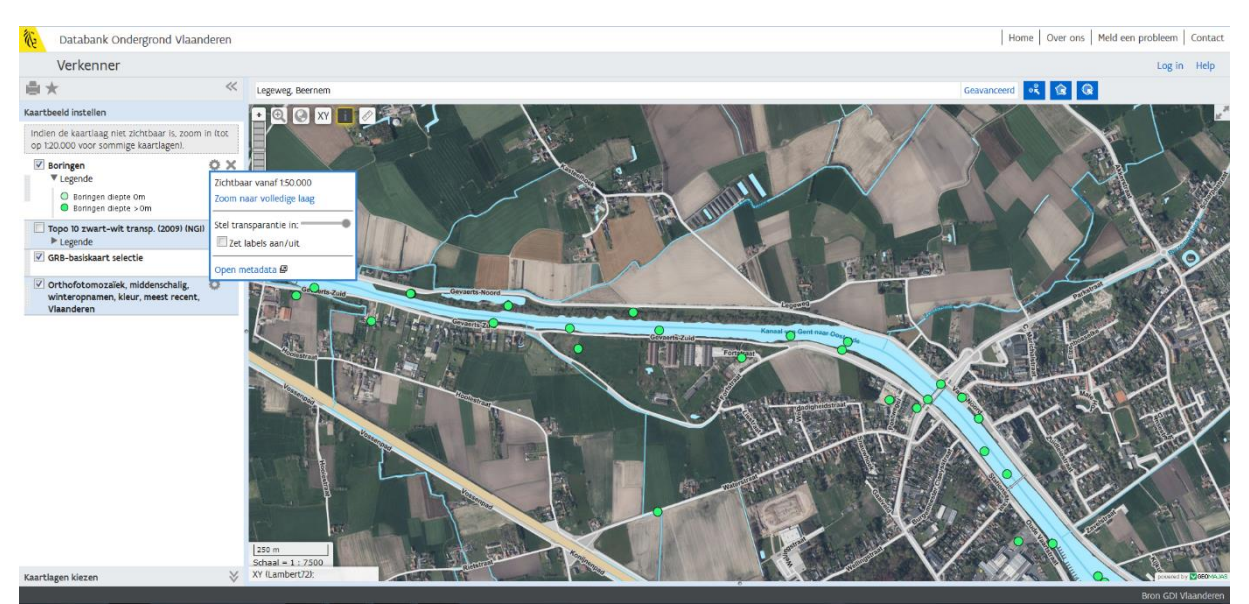

Figuur 8: Stijl aanpassen: labels aan- en uitzetten voor bv. de kaartlaag boringen

Sommige kaartlagen bevatten meerdere stijlen. Voor deze kaartlagen verschijnt 'Kies een stijl en/of label' in het optiemenu nadat u op de knop 'opties' hebt geklikt. Door de gewenste stijl aan te klikken, kan u de stijl waarin de kaartlaag wordt weergegeven veranderen. Zo kan u bv. bij de kaartlaag 'bodemtypes' (Figuur 9) naast de gewone stijl ook een stijl kiezen met gelabelde contouren i.p.v. volledig gekleurde vlakken. De bodemkaart kan ingekleurd volgens de drainageklasse of volgens de bodemserie worden weergegeven, of volgens een vereenvoudigde legende.

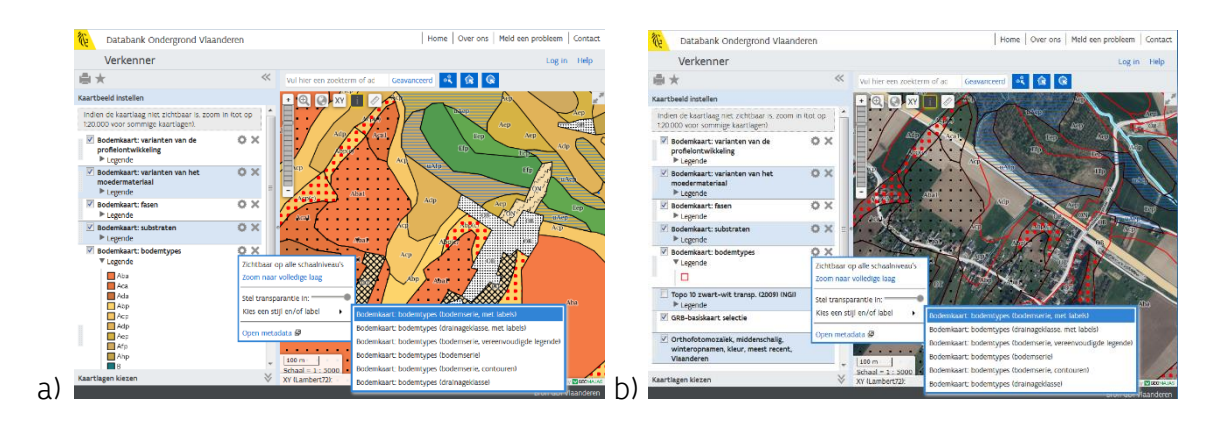

Figuur 9: Een vooraf gedefinieerde stijl kiezen voor bv. kaartlaag bodemtypes (a) stijl 'Bodemserie label' (b) stijl 'Bodemserie (contour)'.

## 4.4 Legende van de kaartlaag

Van de kaartlagen die worden aangeboden in de DOV-verkenner, kan een legende opengeklapt worden in het menu 'kaartbeeld instellen'.

Bepaalde kaartlagen beschikken over een dynamische legende. Dit is een legende die afhankelijk van waar je je op het kaartbeeld bevindt, er anders uitziet. Klikken op de knop "bereken legende" zorgt ervoor dat de legende specifiek voor die bepaalde locatie berekend wordt. Dit geldt voor bepaalde lagen van het thema Bodem maar eveneens voor gebiedsdekkende kaarten zoals de Quartair geologische kaart of de Tertiair geologische kaart.

De dynamische legende geldt soms enkel vanaf een bepaald schaalbereik.

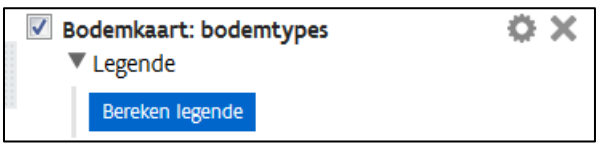

Figuur 10: Berekenen van de dynamische legende

#### 4.5 Metadata van de kaartlaag

De knop 'opties' bevat, naast de zichtbare schaalniveaus en de transparantieinstellingen, ook de mogelijkheid om de metadata van de kaartlaag te raadplegen. Dit is bepaalde achtergrondinformatie over de kaartlaag. Je klikt hiervoor op "open metadata". Je wordt automatisch doorgelinkt naar de applicatie GeoNetwork waar je de metadata van die bepaalde kaartlaag kunt bekijken.

# 5 Gegevens opvragen via de info-knop

Via de Verkenner is het mogelijk om gegevens van zichtbare kaartlagen op te vragen. Dit kan op verschillende manieren. De meest voor de hand liggende methode is met behulp van de info-knop i . Deze methode laat toe om alle informatie van een puntlocatie op te vragen, door de verschillende zichtbare kaartlagen heen (een zogenaamde 'doorprik'). Uitgevinkte actieve kaartlagen worden niet meegenomen in de doorprik.

| Vul hier een zoekterm                                                                                                    | of adres in                                                                                                    |                                                                                                    |                                                                                 |                                                                                                    |                                                                   | Gea                               | avanceerd                            | ŝ       | Q                               |   |  |  |  |
|----------------------------------------------------------------------------------------------------|----------------------------------------------------------------------------------------------------|----------------------------------------------------------------------------------------------------|---------------------------------------------------------------------------------|----------------------------------------------------------------------------------------------------|-------------------------------------------------------------------|-----------------------------------|--------------------------------------|---------|---------------------------------|---|--|--|--|
| 1.000 m<br>Schael = 1: 3500<br>KV (Lambert72):                                                                                                    |                                                                                                    |                                                                                                    |                                                                                 |                                                                                                    |                                                                   |                                   |                                      |         |                                 |   |  |  |  |
| Resultaten voor de                                                                                                    | Pesultaten voor de doorprik                                                                                                    |                                                                                                    |                                                                                 |                                                                                                    |                                                                   |                                   |                                      |         |                                 |   |  |  |  |
| Kesutateli vool de doopnik         Li         Li           Locatie:         XY (Lambert72) = 102080 163873 / GPS (Lat/Long) = 50,7834 3,6892 / Z (DHM II) = 80,63 m TAW         Resultaten downloaden |                                                                                                    |                                                                                                    |                                                                                 |                                                                                                    |                                                                   |                                   |                                      |         |                                 |   |  |  |  |
| Locatie:<br>Dichtstbijzijnde adres                                                                                                    | XY (Lambert72) = 102<br>Bosgatstraat 34, 968                                                                                                    | 2080 163873 / <b>GPS</b> (1<br>38 Maarkedal                                                                | Lat/Long) = 50,783                                                              | 4 3,6892 / Z (DHM II) = {                                                                                 | 80,63 m TAW                                                       |                                   |                                      |         | Resultaten downloade            | n |  |  |  |
| Locatie:<br>Dichtstbijzijnde adres<br>Bodemkaart: boo                                                                                                    | XY (Lambert72) = 10;<br>Bosgatstraat 34, 968                                                                                                    | 2080 163873 / <b>GPS</b> (I<br>38 Maarkedal                                                                | Lat/Long) = 50,783                                                              | 4 3,6892 / Z (DHM II) = {                                                                                 | 80,63 m TAW                                                       |                                   |                                      |         | Resultaten downloade            | n |  |  |  |
| Locatie:<br>Dichtstbijzijnde adres<br>Bodemkaart: bor<br>A Id kaartvlak                                                                                                    | XY (Lambert72) = 10;<br>Bosgatstraat 34, 968<br>demtypes:<br>Bodemtype Un                                                                            | 2080 163873 / GPS (1<br>88 Maarkedal<br>nibodemtype I                                                      | Lat/Long) = 50,783<br>Bodemserie                                                | 4 3,6892 / Z (DHM II) = {<br>Beknopte omschrijvin                                                         | 30,63 m TAW<br>g bodemserie                                       |                                   |                                      |         | Resultaten downloade            | n |  |  |  |
| Locatie:<br>Dichtstbijzijnde adres<br>Bodemkaart: boo<br>A ld kaartvlak<br>213883                                                                                                    | XY (Lambert72) = 10:       Bosgatstraat 34, 968       demtypes:       Bodemtype     Un       wLDx     wL                                             | 2080 163873 / GPS (1<br>88 Maarkedal<br>hibodemtype I<br>LDx I                                             | Lat/Long) = 50,783<br>Bodemserie<br>LDX                                         | 4 3,6892 / Z (DHM II) = {<br>Beknopte omschrijvin<br>Matig droge tot matig                                | 30,63 m TAW<br><b>g bodemserie</b><br>natte zandleemt             | bodem met on                      | bepaald profiel                      | _       | Resultaten downloade            | n |  |  |  |
| Locatie:<br>Dichtstbijzijnde adres<br>Bodemkaart: bor<br>Ald kaartvlak<br>213883<br>Gekarteerde gro                                                                                                   | XY (Lambert72) = 10:<br>Bosgatstraat 34, 968<br>demtypes:<br>Bodemtype Un<br>wLDx wl<br>ndverschuivinger                                             | 2080 163873 / <b>GPS</b> (1<br>88 Maarkedal<br>11 <b>bodemtype  </b><br>LDx  <br>D:                        | Lat/Long) = 50,783<br>Bodemserie<br>LDX                                         | 4 3,6892 / <b>Z</b> (DHM II) = 4<br>Beknopte omschrijvin<br>Matig droge tot matig                         | 80,63 m TAW<br><b>g bodemserie</b><br>natte zandleemt             | bodem met on                      | bepaald profiel                      |         | Resultaten downloade            | n |  |  |  |
| Locatie:<br>Dichtstbijzijnde adres<br>Bodemkaart: bou<br>A ld kaartvlak<br>213883<br>Gekarteerde gro<br>A Type                                                                                        | XY (Lambert72) = 10:<br>Bosgatstraat 34, 968<br>demtypes:<br>Bodemtype Un<br>wLDx with<br>ndverschuivinger<br>C                                      | 2080 163873 / GPS (I<br>38 Maarkedal<br>hibodemtype I<br>LDx I<br>n:<br>Code type Co                       | Lat/Long) = 50,783<br>Bodemserie<br>LDx<br>de Naam                              | 4 3,6892 / Z (DHM II) = {<br>Beknopte omschrijvin<br>Matig droge tot matig<br>Gemeente                    | 80,63 m TAW<br>g bodemserie<br>natte zandieemt<br>Opp ha          | bodem met oni<br>Lengte           | bepaald profiel<br>Breedte           | Helling | Resultaten downloade<br>Rapport | n |  |  |  |
| Locatie:<br>Dichtstbijzljnde adres<br>Bodemkaart: boo<br>A Id kaartvlak<br>213883<br>Gekarteerde gro<br>A Type<br>Grote GV met diep                                                                   | XY (Lambert72) = 102<br>E Bosgatstraat 34, 968<br>demtypes:<br>Bodemtype Un<br>wLDx wl<br>nd verschuivinger<br>c<br>chuifvlak 1                      | 2080 163873 / GPS (1<br>38 Maarkedal<br>hibodemtype I<br>LDX I<br>n:<br>code type Co<br>36a                | Lat/Long) = 50.783<br>Bodemserie<br>LDX<br>de Naam<br>a Terrijst                | 4 3,6892 / Z (DHM II) = {<br>Beknopte omschrijvin<br>Matig droge tot matig<br>Gemeente<br>Maarkedal       | 30,63 m TAW<br>g bodemserie<br>natte zandleemt<br>Opp ha<br>11.67 | bodem met oni<br>Lengte<br>310,00 | bepaald profiel<br>Breedte<br>440,00 | Helling | Resultaten downloade            | n |  |  |  |
| Locatie:<br>Dichtstbijzijnde adres<br>Bodemkaart: bor<br>Ald kaartvlak<br>213883<br>Gekarteerde gro<br>Arype<br>Grote GV met diep :<br>Tertiair geologiss                                             | XY (Lambert72) = 10:<br>Bosgatstraat 34, 968<br>demtypes:<br>Bodemtype Un<br>wLDx wit<br>ndverschuivinger<br>chuifvlak 1<br>che kaart (1/50.00       | 2080 163873 / GPS (1<br>88 Maarkedal<br>hibodemtype 1<br>LDx 1<br>n:<br>:ode type Co<br>366<br>OO):        | Lat/Long) = 50.783<br>Bodemserie<br>LDX<br>de Naam<br>a Terrijst                | 4 3,6892 / Z (DHM II) = ł<br>Beknopte omschrijvin<br>Matig droge tot matig<br>Gemeente<br>Maarkedal       | 30,63 m TAW<br>g bodemserie<br>natte zandleemt<br>Opp ha<br>11,67 | bodem met oni<br>Lengte<br>310,00 | bepaald profiel<br>Breedte<br>440,00 | Helling | Resultaten downloade            | n |  |  |  |
| Locatie:<br>Dichtstbijzijnde adres<br>Bodemkaart: boo<br>Ald kaartvlak<br>213883<br>Gekarteerde gro<br>Arype<br>Grote GV met diep :<br>Tertiair geologiss<br>Code Format                              | XY (Lambert72) = 10:<br>Bosgatstraat 34, 968<br>demtypes:<br>Bodemtype Un<br>wLDx wit<br>ndverschuivinger<br>chuifvlak 1<br>che kaart (1/50.00<br>ie | 2080 163873 / GPS (I<br>38 Maarkedal<br>hibodemtype I<br>LDx I<br>n:<br>:ode type Co<br>36a<br>OO):<br>Lid | Lat/Long) = 50,783<br>Bodemserie<br>LDX<br>de Naam<br>a Terrijst<br>Beschrijvir | 4 3,6892 / Z (DHM II) = ł<br>Beknopte omschrijvin<br>Matig droge tot matig<br>Gemeente<br>Maarkedal<br>18 | 30,63 m TAW<br>g bodemserie<br>natte zandleemt<br>Opp ha<br>11,67 | Lengte<br>310,00                  | Breedte<br>440,00<br>Volgorde        | Helling | Resultaten downloade            | n |  |  |  |

#### Hoe wordt een doorprik uitgevoerd?

Figuur 11: Gegevens opvragen door middel van de info-knop (doorprik)

De info-knop staat standaard geactiveerd. Indien dit niet het geval is, klik je er allereerst op. De knop wordt dan donkergrijs en krijgt een geel kader  $\blacksquare$ . Klik vervolgens op de kaart om info van een bepaalde locatie op te vragen. Waar er geklikt wordt, verschijnt een gele marker  $\heartsuit$ . Onder de kaart komt een tabel in beeld met gegevens over deze locatie: 'Resultaten van de doorprik'.

De info-knop kan informatie weergeven van meerdere zichtbare lagen.

# 6 Gegevens zoeken

De Verkenner maakt het mogelijk om gericht op zoek te gaan naar bepaalde gegevens.

#### 6.1 Eenvoudig zoeken

Via de zoekbalk "eenvoudig zoeken" kan je zoeken op adressen, beschikbare kaartlagen en attribuutgegevens van actieve kaartlagen. Hiertoe tik je een zoekterm in in de zoekbalk.

```
Vul hier een zoekterm of adres in...
```

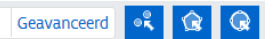

Figuur 12: De zoekbalk "eenvoudig zoeken"

Van zodra er getypt wordt in de zoekbalk "eenvoudig zoeken" worden suggesties voorgesteld. Er worden zowel suggesties gegeven uit de beschikbare kaartlagen uit de DOV catalogus, als uit adressen en attribuutgegevens van actieve kaartlagen (zoals bv. boringen, sonderingen, interpretaties...).

Let op: Door op "Enter" te drukken zal steeds de suggestie worden gekozen die op dat moment aangeduid is. Dit kan je zien aan de donkergrijze balk.

#### a. Zoeken naar adressen

Van zodra er (een gedeelte van) een straatnaam en/of huisnummer en/of gemeente getypt wordt in de zoekbalk "eenvoudig zoeken", verschijnt een suggestiebox met maximum 10 adressuggesties. Indien er in feite meer dan 10 suggesties voor adressen gevonden worden, wordt aangegeven dat de suggesties beperkt zijn tot 10 van het totale aantal. Klikken op één van de suggesties zorgt ervoor dat er gezoomd wordt naar dit adres. Je ziet het adres ook in de zoekbalk verschijnen ter bevestiging.

| Tram                                                                                                    | Geavanceerd    |
|----------------------------------------------------------------------------------------------------|----------------|
| Ga naar adres:<br>Trambergstraat, Zonhoven<br>Tramdreef, Wetteren                                                                                                    | Beperkt tot 10 |
| Tramlaan, Kraainem                                                                                                    |                |
| Tramlaan, Meise<br>Tramlaan, Zaventem<br>Tramlei, Heist-op-den-Berg<br>Tramlijn-Oost, De Haan<br>Tramlijnpad, Lendelede<br>Trammezandlei, Antwerpen<br>Tramplein, Antwerpen |                |
| Q Zoek naar "Tram" In de toegevoegde kaartlagen                                                                                                    |                |
| Bekijk Boring:                                                                                                    |                |
| tramlijn1-B172                                                                                                    |                |
| tramlijn1-B173                                                                                                    |                |
| tramlijn1-B174                                                                                                    |                |
| tramlijn1-B175                                                                                                    |                |

Figuur 13: Suggesties voor adressen worden tijdens het typen onder de zoekbalk weergegeven.

Indien je het adres volledig en correct hebt ingevuld kan je naar dit adres navigeren door op 'enter' te drukken.

Het is mogelijk dat er geen suggesties verschijnen. In dat geval werd het adres niet herkend. Controleer de spelling, en bouw het adres desnoods stuk voor stuk op (bv. beginnen met alleen de straatnaam). Bij het ingeven van een deelgemeente, zal de fusiegemeente worden gesuggereerd.

#### b. Zoeken naar kaartlagen

Er verschijnt een suggestiebox met maximum 10 kaartlaag-suggesties. Indien er meer dan 10 suggesties voor kaartlagen gevonden worden, wordt aangegeven dat de suggesties beperkt zijn tot 10 van het totale aantal. boringen Geavanceerd Ga naar adres: Ertboringenweg, Wuustwezel Zoek naar "boringen" in de toegevoegde kaartlagen Beperkt tot 10 van de 55 Nieuwe kaartlagen toevoegen aan de kaart: Boringen Grondonderzoek > Proeven\_en\_metingen > Boringen Boringen leem Geologie > Delfstoffen > Boringen > Boringen leem G3Dv2\_0101, boringen met basis Fm van Weelde Geologie > G3Dv2 > Boringen > G3Dv2\_0101, boringen met basis Fm van Weelde G3Dv2\_0102, boringen met basis Fm van Malle Geologie > G3Dv2 > Boringen > G3Dv2\_0102, boringen met basis Fm van Malle G3Dv2\_0103, boringen met basis Fm van Merksplas Geologie > G3Dv2 > Boringen > G3Dv2\_0103, boringen met basis Fm van Merksplas G3Dv2\_0201, boringen met basis Fm van Lillo, Mol, Poederlee en Kiezelooliet Geologie > G3Dv2 > Boringen > G3Dv2\_0201, boringen met basis Fm van G3Dv2\_0202, boringen met basis Fm van Kattendijk en Kasterlee Geologie > G3Dv2 > Boringen > G3Dv2\_0202, boringen met basis Fm van Kattendijk en G3Dv2\_0203, boringen met basis Fm van Diest Geologie > G3Dv2 > Boringen > G3Dv2\_0203, boringen met basis Fm van Diest G3Dv2\_0204, boringen met basis Fm van Berchem en Bolderberg Geologie > G3Dv2 > Boringen > G3Dv2\_0204, boringen met basis Fm van Berchem en B G3Dv2\_0300, boringen met basis Paleogeen, zonder Fm van Houthem Geologie > G3Dv2 > Boringen > G3Dv2\_0300, boringen met basis Paleogeen, zond

Figuur 14: Suggesties voor toe te voegen kaartlagen worden tijdens het typen onder de zoekbalk weergegeven.

In de suggestiebox wordt na de naam van de kaartlaag een "breadcrumb" getoond. Deze geeft aan waar de kaartlaag in de boomstructuur van kaartlagen voorkomt (onder "Kaartlagen kiezen"), om zo sneller je weg te vinden in de kaartlagen catalogus.

Je kan met de muis over de suggesties bewegen en klikken om er één te kiezen. Met de pijltjestoetsen kan je ook omhoog of omlaag navigeren tussen de suggesties, waardoor de selectiebalk verschuift, en op 'Enter' drukken om de gewenste suggestie te volgen. Zo wordt deze kaartlaag toegevoegd aan het kaartbeeld.

# *c. Zoeken binnen de attributen van een toegevoegde kaartlaag*

Wanneer je een bepaalde uitdrukking ingeeft in de zoekbalk (bv. "GEO-98") en vervolgens op "Enter" drukt of klikt op "zoek naar "GEO-98" binnen toegevoegde kaartlagen", dan wordt gezocht waar deze formulering voorkomt binnen de actieve kaartlagen. De zoekresultaten worden vervolgens opgelijst in de zoekresultatentabel. In sommige gevallen kan je in een dropdown-lijst "Toon resultaten van" aangeven van welke kaartlaag de zoekresultaten getoond moeten worden. In het voorbeeld van hierboven vertonen zowel de kaartlaag boringen als sonderingen zoekresultaten (indien deze kaartlagen waren toegevoegd aan het kaartbeeld).

#### d. De zoekresultatentabel

De resultaten van een gerichte zoekactie worden weergegeven in een zoekresultatentabel.

| Zoek   | resultaten                                                               |                     |             |           |           |          |                | 년 .            | _ □ |  |  |  |
|--------|--------------------------------------------------------------------------|---------------------|-------------|-----------|-----------|----------|----------------|----------------|-----|--|--|--|
| Select | Selectie ♥ Acties ♥ Toon resultaten van: Sonderingen (beperkt tot 100) ▼ |                     |             |           |           |          |                |                |     |  |  |  |
|        | Sondeernummer                                                            | Weerstandsdiagram   | Meetreeks   | X (mL72)  | Y (mL72)  | Z (mTAW) | Diepte van (m) | Diepte tot (m) | Da  |  |  |  |
|        | GEO-98/007-51 🖉                                                          | Weerstandsdiagram 🖉 | Meetreeks 🖉 | 108969,10 | 209668,20 | 14,65    | 0,00           | 22,20          | 27  |  |  |  |
|        | GEO-98/007-510 🖉                                                         | Weerstandsdiagram 🖉 | Meetreeks 🖉 | 108932,10 | 209596,60 | 14,68    | 0,00           | 23,20          | 05  |  |  |  |
|        | GEO-98/007-511 🖉                                                         | Weerstandsdiagram 🖉 | Meetreeks 🖉 | 108627,30 | 209334,70 | 8,02     | 0,00           | 24,20          | 11/ |  |  |  |
|        | GEO-98/007-512 🖉                                                         | Weerstandsdiagram 🖉 | Meetreeks 🖉 | 108663,60 | 209368,90 | 8,22     | 0,00           | 24,20          | 12  |  |  |  |
|        | GEO-98/007-513 🖉                                                         | Weerstandsdiagram 🖉 | Meetreeks 🖉 | 108700,20 | 209403,30 | 8,14     | 0,00           | 25,20          | 12  |  |  |  |
|        | GEO-98/007-514 🖉                                                         | Weerstandsdiagram 🖉 | Meetreeks 🖉 | 108737,10 | 209436,80 | 7,99     | 0,00           | 25,20          | 13  |  |  |  |
|        | GEO-98/007-515 🖉                                                         | Weerstandsdiagram 🖉 | Meetreeks 🖉 | 108776,40 | 209472,10 | 8,93     | 0,00           | 26,20          | 11/ |  |  |  |
|        | GEO-98/007-516 🖉                                                         | Weerstandsdiagram 🖉 | Meetreeks 🖉 | 108816,30 | 209502,00 | 11,29    | 0,00           | 24,00          | 10  |  |  |  |

Figuur 15: Zoekresultaten na eenvoudig zoeken

Standaard worden er in de zoekresultatentabel 100 resultaten weergegeven. Je kan dit aantal optrekken door op de knop "Aantal zoekresultaten" te klikken en in het scherm dat geopend wordt, het maximum aantal zoekresultaten per laag op een hoger aantal te brengen.

|                       | Stel het maximum aantal zoe<br>laag in: | kresultaten per |
|-----------------------|-----------------------------------------|-----------------|
| Aantal zoekresultaten | 100                                     | Ok              |

Figuur 16: Wijzigen van het maximum aantal zoekresultaten per laag

Je kan nu alle, geen of een gedeelte van de zoekresultaten selecteren door gebruik te maken van de knop "selectie".

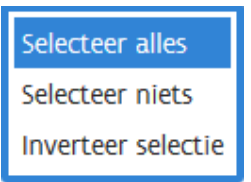

Figuur 17: Selectiemenu bij de zoekresultaten

Klikken op de knop "actie" laat je toe te zoomen naar de gekozen selectie, deze te downloaden in verschillende formaten of een rapport aan te maken.

|                     | Download selectie als Exce |
|---------------------|----------------------------|
|                     | Download selectie als Csv  |
|                     | Download selectie als Htm  |
| Zoom naar selectie  | Download selectie als Word |
| Download selectie 🕨 | Download selectie als XML  |
|                     |                            |

Figuur 18: Actiemenu bij de zoekresultaten

Wanneer je de eenvoudige zoekopdracht wil verwijderen, kan dat door rechts ervan op het kruisje 🗙 te klikken.

## 6.2 Gegevens zoeken binnen een punt, polygoon of cirkel

Je kan ook gegevens opvragen door elementen op de kaart aan te duiden. Dit kan via de punttool 🔍, de rechthoek- of polygoontool ứ of de cirkeltool 🔍.

De punttool K wordt geactiveerd door op de knop rechts van de zoekbalk te klikken. Vervolgens kan een element op de kaart worden aangeklikt (=geselecteerd). Het aangeklikte element krijgt een roze contourlijn die bij mouse-over paars wordt. De informatie van het element verschijnt in de tabel onder het kaartvenster. Het is mogelijk om meerdere elementen aan te duiden. Houd hiervoor de shift-toets ingedrukt tijdens het aanklikken van de elementen. Hierbij wordt opgemerkt dat er enkel gegevens van dezelfde kaartlaag tegelijk kunnen aangeduid worden. De kaartlaag waaruit objecten worden aangeduid, kan gekozen worden in het informatiepaneel. Standaard is dit de bovenste kaartlaag.

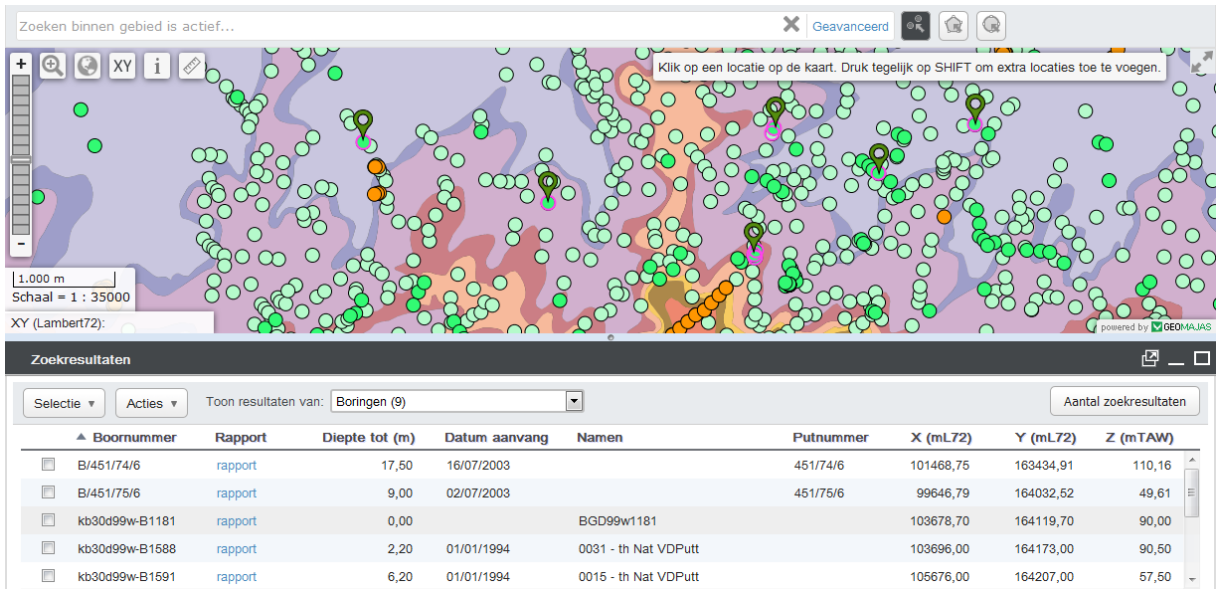

Figuur 19: Punttool toegepast op een aantal elementen van de laag 'boringen'

De rechthoektool Solver wordt geactiveerd door op de knop rechts van de punttool knop te klikken. Teken een rechthoek door op de kaart te klikken en vervolgens te slepen. Alle elementen die geheel of gedeeltelijk binnen de rechthoek vallen, worden aangeduid. De informatie van deze elementen verschijnt in het informatiepaneel. Analoog aan de punttool neemt de rechthoektool enkel elementen uit één en dezelfde kaartlaag mee. De kaartlaag kan ingesteld worden in het informatiepaneel.

| Zoeken                     | binnen gebied is act                                                                                                    | ief                                                                                                    |                                                                    |                                                                   |                                                                   | X Geavano                                | eerd 🥄 😧 G                                                                                                    | 2                                                                                                    |                                                                                    |  |  |
|----------------------------|----------------------------------------------------------------------------------------------------|----------------------------------------------------------------------------------------------------|--------------------------------------------------------------------|-------------------------------------------------------------------|-------------------------------------------------------------------|------------------------------------------|----------------------------------------------------------------------------------------------------|----------------------------------------------------------------------------------------------------|------------------------------------------------------------------------------------|--|--|
| + (0)                      | S XY i &                                                                                                    | and the second second sec | Broggia                                                            |                                                                   |                                                                   |                                          | 1. Klik op de lijnen om hoekpunten toe te voegen<br>2. Versleep de hoekpunten om de vorm te veranderen<br>3. Versleep hoekpunten over naburige punten om ze te verwij |                                                                                                    |                                                                                    |  |  |
|                            | ° °                                                                                                    |                                                                                                    | •                                                                  |                                                                   |                                                                   | 0                                        | 8                                                                                                    |                                                                                                    |                                                                                    |  |  |
| - (                        |                                                                                                    |                                                                                                    | 0 +                                                                |                                                                   |                                                                   | ۲                                        | <b>○</b>                                                                                                    | 0                                                                                                    |                                                                                    |  |  |
| Schaal =                   | 1:20000                                                                                                    | $\mathbf{\mathcal{D}}$                                                                                                    |                                                                    | <b>+</b>                                                          |                                                                   | . •                                      |                                                                                                    | 0                                                                                                    |                                                                                    |  |  |
| XY (Lam                    | bert72): 111362 209168                                                                                                    |                                                                                                    |                                                                    |                                                                   | $\bigcirc$                                                        | ⊕ <b>└</b>                               | $\bigcirc$                                                                                                    | powered b                                                                                                    | y 🔽 GEOMAJAS                                                                       |  |  |
| XY (Lam<br>Zoek            | bert72): 111362 209168<br>resultaten                                                                                        |                                                                                                    |                                                                    | 0                                                                 | 0                                                                 | <b>0</b>                                 | 0                                                                                                    | powered b                                                                                                    |                                                                                    |  |  |
| XY (Lam)<br>Zoek           | tie  Acties                                                                                                    | Toon resultaten van: Sonderinger                                                                                                    | n (14)                                                             | •                                                                 | ]                                                                 | ÷                                        | 0                                                                                                    | powered b<br>Aantal zoekres                                                                                    | y ⊠GEOÑAJAS<br>☑ □<br>ultaten                                                      |  |  |
| Zoek                       | bert72): 111362 209168<br>resultaten<br>tie ▼ Acties マ<br>▲ Sondeernummer                                                   | Toon resultaten van: Sonderingen<br>Weerstandsdiagram                                                                                                    | n (14)<br>Meetreeks                                                | ¢<br>▼<br>X (mL72)                                                | )<br>Y (mL72)                                                     | ⊕ U<br>Z (mTAW)                          | Diepte van (m)                                                                                                    | powered b<br>Aantal zoekress<br>Diepte tot (m)                                                                 | y ∎GEOÑAJAS                                                                        |  |  |
| Zy (Lam)<br>Zoek           | tie  Acties  Sondeernummer GEO-97/088-S1                                                                                    | Toon resultaten van: Sonderingen<br>Weerstandsdiagram<br>Weerstandsdiagram                                                                                                    | n (14)<br>Meetreeks<br>Meetreeks 🖉                                 | ×<br>X (mL72)<br>114109,80                                        | •<br>•<br>• • • • • • • • • • • • • • • • • •                     | ⊕ U<br>Z (mTAW)<br>6,46                  | Diepte van (m)<br>0,00                                                                                                    | powered by<br>Aantal zoekrest<br>Diepte tot (m)<br>30,00                                                       | Ultaten<br>Datur<br>13/10/                                                         |  |  |
| Zoek                       | resultaten<br>Lie ▼ Acties ▼<br>▲ Sondeernummer<br>GEO-97/088-51 @<br>GEO-97/088-51 @                                       | Toon resultaten van: Sonderinger<br>Weerstandsdiagram<br>Weerstandsdiagram &<br>Weerstandsdiagram &                                                                                                    | n (14)<br>Meetreeks<br>Meetreeks @<br>Meetreeks @                  | × (mL72)<br>114109,80<br>114329,40                                | Y (mL72) 208791,70 208723,90                                      | © Z (mTAW)<br>6,46<br>6,17               | Diepte van (m) 0,00 0,00                                                                                                    | Aantal zoekres<br>Diepte tot (m)<br>30,00<br>30,00                                                             | y GEEMAJAS<br>Ultaten<br>Datun<br>13/10,<br>14/10,                                 |  |  |
| XY (Laml<br>Zoek<br>Select | resultaten<br>tie ▼ Acties ▼<br>▲ Sondeernummer<br>GEO-97/088-51 ④<br>GEO-97/088-51 ④<br>GEO-97/088-51 ④                    | Toon resultaten van: Sonderinger<br>Weerstandsdiagram<br>Weerstandsdiagram &<br>Weerstandsdiagram &<br>Weerstandsdiagram &                                                                                                    | n (14)<br>Meetreeks<br>Meetreeks @<br>Meetreeks @<br>Meetreeks @   | ×<br>X (mL72)<br>114109,80<br>114329,40<br>114065,00              | Y (mL72) 208791,70 208809,20                                      | <b>Z (mTAW)</b><br>6,46<br>6,17<br>5,88  | Diepte van (m) 0,00 0,00 0,00                                                                                                    | Aantal zoekres<br>Diepte tot (m)<br>30,00<br>30,00<br>30,00                                                    | y <b>© GEOMALAS</b><br><b>2</b> □<br>ultaten<br>13, ₼<br>14, 10,<br>13, 10,        |  |  |
| XY (Lam<br>Zoek<br>Select  | resultaten<br>tie ▼ Acties ▼<br>▲ Sondeernummer<br>GEO-97/088-51 ④<br>GEO-97/088-51 ④<br>GEO-97/088-51 ④<br>GEO-97/088-51 ④ | Toon resultaten van: Sonderinger<br>Weerstandsdiagram<br>Weerstandsdiagram &<br>Weerstandsdiagram &<br>Weerstandsdiagram &<br>Weerstandsdiagram &                                                                                                    | n (14)<br>Meetreeks @<br>Meetreeks @<br>Meetreeks @<br>Meetreeks @ | ×<br>X (mL72)<br>114109,80<br>114329,40<br>114065,00<br>114000,00 | C<br>Y (mL72)<br>208791,70<br>208723,90<br>208809,20<br>208782,30 | 2 (mTAW)<br>6,46<br>6,17<br>5,88<br>5,84 | Diepte van (m)<br>0.00<br>0.00<br>0.00<br>0.00                                                                                                    | Diepte tot (m)           30,00           30,00           30,00           30,00           30,00           30,00 | y <b>■ GEEMALAS</b><br><b>Ultaten</b><br><b>Datun</b><br>13/10,<br>13/10,<br>08/10 |  |  |

Figuur 20: Rechthoektool toegepast op een aantal punten van de laag 'sonderingen'

Bemerk dat een rechthoek, eens getekend, nog kan vervormd worden tot een polygoon. De hoekpunten (witte vierkantjes) kunnen immers versleept worden. Ook is het mogelijk om hoekpunten toe te voegen door op de lijnstukken van de veelhoek te klikken. Op die manier kunnen complexe polygonen getekend worden om zo de selectie te verfijnen. Om een polygoontool te deactiveren, klik je nogmaals op de polygoontool knop.

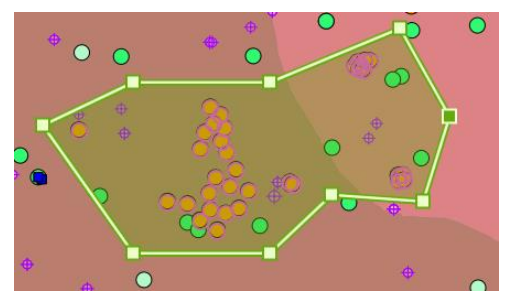

Figuur 21: Een rechthoek kan omgevormd worden tot een polygoon om het aanduiden van de gegevens te verfijnen

De cirkeltool wordt geactiveerd door op de knop rechts van de rechthoek-tool knop te klikken. Teken een cirkel door op een locatie op de kaart te klikken en vervolgens te slepen. In de cirkeltool zit een meetlat. Dit betekent dat terwijl je de cirkel tekent, je ziet hoeveel meter de schaal bedraagt. Alle elementen die geheel of gedeeltelijk binnen de cirkel vallen, worden aangeduid. De informatie van deze elementen verschijnt in het informatiepaneel. Analoog aan de punt- en polygoontool neemt de cirkeltool enkel elementen uit één en dezelfde kaartlaag mee. De kaartlaag kan ingesteld worden in het informatiepaneel.

| Zoek | en binne  | en gebied is act | tief                |                |              |                                                            | X Geavancee                                                      | rd 🔍 🕼 🕻                                                    | 2                 |                  |
|------|-----------|------------------|---------------------|----------------|--------------|------------------------------------------------------------|------------------------------------------------------------------|-------------------------------------------------------------|-------------------|------------------|
| +    |           |                  |                     |                |              | Klik op de kaar o<br>Versleep vervolge<br>Gebruik SHIFT on | m het centrum var<br>ns om de straal var<br>n meerdere cirkels t | e e cirkel aan te dui<br>de cirkel aan te dui<br>e tekenen. | den (laat de muis |                  |
| Zc   | oekresult | aten             |                     |                |              |                                                            |                                                                  |                                                             |                   |                  |
| Sel  | lectie 🔻  | Acties 🔻         | Toon resultaten var | Grondwatermeet | tnetten (14) | •                                                          |                                                                  | •                                                           | - Aantal z        | oekresultaten    |
|      |           | ▲ GW-ID          | Filternr            | Filtergrafiek  | Putgrafiek   | Namen grondwaterlocatie                                    | Filtertype                                                       | Stijghoogte                                                 | Analyse           | X (mL7;          |
|      | Ð         | 921/23/22 🗗      | 2 🖾                 | F 🖉            | PØ           |                                                            | peilfilter                                                       | S 🖾                                                         | A                 | 23760 4,0        |
|      | Ð         | 921/23/22 🖾      | 3 🗗                 | F 🖉            | P @          |                                                            | peilfilter                                                       | S 🖉                                                         | A 🖉               | <b>23760</b> 4,0 |
|      | Ð         | 921/23/22 🖉      | 1 🖉                 | FØ             | РØ           |                                                            | peilfilter                                                       | S @                                                         | A (2)             | <b>23760</b> 4.0 |

Figuur 22: Cirkeltool toegepast op een aantal gegevens van de laag 'grondwatermeetnetten'.

## 6.3 Geavanceerd zoeken

Rechts van de zoekbalk die gebruikt wordt voor eenvoudig zoeken bevindt zich de knop om over te schakelen naar "geavanceerd zoeken".

| Zoeken binnen gebied is actief          | Seavanceerd 🔍 😥 📿 |
|-----------------------------------------|-------------------|
| Figuur 23: De knop "geavanceerd zoeken" |                   |

Alvorens je geavanceerd kan zoeken, dien je te zorgen dat er minstens één doorzoekbare kaartlaag toegevoegd is aan de kaart. Dit zijn kaartlagen die beschikken over bepaalde kenmerken of attributen waarop gericht gezocht kan worden.

Geavanceerd zoeken is hoofdlettergevoelig voor alle kaartlagen behalve boringen, sonderingen, interpretaties en opdrachten.

Bij het opstarten van deze functionaliteit selecteer je een kaartlaag in de dropdown-box "kies een kaartlaag", waarop de eerste, nog bijna lege zoekregel verschijnt. In de "waarvan" dropdown-box wordt de bijpassende lijst van attributen geladen.

Nu kan je zelf een geavanceerde zoekopdracht opstellen voor de gekozen kaartlaag.

Een zoekregel bestaat standaard uit een combinatie van 4 of 5 velden:

- 1. "zoek in" drop-down: lijst van actieve kaartlagen. Selecteer de kaartlaag waarin je wil gaan zoeken.
- 2. "waarvan" drop-down: alle beschikbare attributen van de geselecteerde kaartlaag bij "zoek in"
- 3. "operator" drop-down: bv. is gelijk aan, groter dan, kleiner dan, ligt tussen,... <sup>1</sup>
- 4. "waarde 1" drop-down of invulveld: bv. begindatum, diepte....
- 5. Indien van toepassing: "waarde 2" drop-down of invulveld: bv. einddatum,...

<sup>&</sup>lt;sup>1</sup> Indien als operator 'ligt tussen' genomen wordt, dan is dit steeds inclusief de waarden die ingevuld worden. Bv. 'ligt tussen 3,0 en 5,0 m' betekent dat alle waarden groter of gelijk aan 3,0 m en alle waarden kleiner of gelijk aan 5,0 m meegenomen worden.

| Zoek in                               |     | waarvan       |     |            |      |                    |         |           |    |         |    |
|---------------------------------------|-----|---------------|-----|------------|------|--------------------|---------|-----------|----|---------|----|
| Boringen                              | •   | Boormethode   | ] [ | is 🗖       | -    | droge boring       | -       | -         |    |         |    |
| Boringen                              | •   | Diepte tot    |     | >          | •    | 15                 |         | -         |    |         |    |
| Boringen                              | •   | Datum aanvang |     | ligt tusse | en 💌 | 01/04/2015 en 30/0 | 06/2017 | · • · · · |    |         |    |
| Voldoe aan alle 💌 van de bovenstaande | reg | els           |     |            |      |                    |         |           |    |         |    |
| Gelegen in Vlaanderen 💌               |     |               |     |            |      |                    |         |           |    |         |    |
|                                       |     |               |     |            |      |                    |         |           | An | nuleren | Ok |

Figuur 24: Voorbeeld van een geavanceerde zoekopdracht

Het is mogelijk om meerdere zoekregels in te geven. Een nieuwe zoekregel kan toegevoegd worden door op de '+' knop naast de laatste zoekregel te klikken. Je kan een zoekregel verwijderen door op de '-' knop naast de betreffende zoekregel te klikken.

Je kan ervoor kiezen dat voldaan moet zijn aan *alle* zoekregels voor een bepaalde kaartlaag (AND relatie tussen zoekregels binnen de zelfde kaartlaag) of aan *één of meerdere* regels (OR relatie tussen zoekregels binnen de zelfde kaartlaag of verschillende kaartlagen).

Je dient ook in te geven in welk gebied je de geavanceerde zoekactie dient uit te voeren. Er zijn een viertal mogelijkheden:

- In heel Vlaanderen: hiermee wordt bedoeld dat er eigenlijk geen gebied is afgebakend maar overal gezocht kan worden.
- In het huidig kaartbereik, dit wil zeggen het kaartbeeld dat je op je scherm ziet
- In een getekend gebied. De toepassing zal je vragen om een gebied te tekenen. Je kan hiervoor de tools voor het tekenen van een punt, een polygoon of een cirkel gebruiken of je kan de XY-coördinaten van een bepaalde locatie ingeven. Bovendien kan je hierrond nog een buffer aanbrengen van een welbepaald aantal meter.

| 1. Teken een gebied met de volgende tools: | K 😧 😡 of geef een locatie: X: K Ga naar |           |    |
|--------------------------------------------|-----------------------------------------|-----------|----|
| 2. Geef optioneel een buffer op:           | meter                                   | Annuleren | Ok |

Figuur 25: Menu voor het intekenen van een gebied voor een geavanceerde zoekopdracht

• In een kaartobject: dit wil zeggen dat je wenst te zoeken binnen een object dat al op de kaart staat (dit kan bv. een gemeente zijn, een zone binnen een bepaalde kaartlaag ,...). Ook rond dit kaartobject kan je nog een buffer definiëren. Je kan er steeds voor kiezen om een ander kaartobject te selecteren.

| 1. Kies een kaartlaag |               |       | • |
|-----------------------|---------------|-------|---|
| 2. Duid een object aa | n op de kaart |       |   |
| 3. Geef optioneel een | buffer op:    | meter |   |

Figuur 26: Menu voor het selecteren van een kaartobject voor een geavanceerde zoekopdracht

Na het bepalen van het gebied waarin je wenst te zoeken naar gegevens, druk je op 'OK' om terug naar het paneel van "geavanceerd zoeken" te gaan.

Uiteindelijk druk je op 'OK' om de zoekopdracht uit te voeren volgens de zoekregels die je hebt vastgelegd.

Onderaan verschijnen de zoekresultaten die voldoen aan jouw criteria. Net als na eenvoudig zoeken, kun je hieruit een selectie maken. Vervolgens kun je gebruik makend van de knop 'acties' zoomen naar je zoekresultaten of de gegevens downloaden in het gewenste formaat.

Wanneer je de geavanceerde zoekopdracht wil verwijderen, kan dat door rechts ervan op het kruisje  $\times$  te klikken.

# 7 Andere knoppen

## 7.1 Grootte informatiepaneel aanpassen

Indien u de opgevraagde informatie niet ziet, is het mogelijk dat u het informatiepaneel wat moet vergroten door het bolletje ussen het kaartbeeld en het informatiepaneel wat naar boven te schuiven. Heeft u veel informatie opgevraagd, dan kan het handiger zijn om een volledig overzicht te openen met de knop rechts bovenaan het informatiepaneel.

Met de knop \_\_\_\_ kan de informatielijst weer dichtgeklapt worden.

Met de knop 🗳 kan het informatiepaneel losgemaakt worden van de kaart.

# 7.2 Afstand of oppervlakte meten op de kaart

De DOV-verkenner bevat een functionaliteit dat het mogelijk maakt om afstanden of oppervlaktes op te meten op de kaart. Je activeert deze functionaliteit door te klikken op het meetlat-icoontje:

Wens je de lengte over een bepaalde afstand op de kaart te kennen, dan klik je op  $\nearrow$ . De afstand kan bestaan uit verschillende lijnstukken. Je klikt telkens met de linkermuisknop om een nieuw lijnstuk te starten. Je eindpunt markeer je door te dubbelklikken.

Je kan eveneens de oppervlakte bepalen van een figuur die je intekent op de kaart door te klikken op  $\hat{D}$ . Je tekent de opeenvolgende hoekpunten van je figuur door te klikken met de linkermuisklik. Je figuur afsluiten gebeurt door terug op het eerste punt te klikken.

# 7.3 Hoe het kaartbeeld afdrukken?

Om de kaart af te drukken, open je het menu 'Kaart printen' door links bovenaan op het printer-icoon 🛋 te klikken. Het menu 'Printinstellingen' wordt geopend.

| Print instellingen                                                                                                    |                                                                            |  |  |
|----------------------------------------------------------------------------------------------------|----------------------------------------------------------------------------|--|--|
| Titel:                                                                                                    | Titel van de afdruk                                                        |  |  |
| Beschrijving:                                                                                                    |                                                                            |  |  |
|                                                                                                    |                                                                            |  |  |
|                                                                                                    | Regeleinden in de beschrijving worden vervangen door spaties in de afdruk. |  |  |
| Oriëntatie:                                                                                                    | ◉ Liggend ◎ Staand                                                         |  |  |
| Kaartafdruk bevat de legende<br>Indien de legende lang is, is het aangeraden om de kaart zonder<br>legende af te drukken en de legende hieronder afzonderlijk te<br>downloaden. |                                                                            |  |  |
|                                                                                                    | Druk kaart af                                                              |  |  |
| U kan de legen<br>• Legende                                                                                                    | de ook afzonderlijk downloaden:<br>als PNG                                 |  |  |

Figuur 27: Opties bij het afdrukken van de kaart

Alvorens de kaart af te drukken, kan je een titel en een beschrijving van de kaart toevoegen. Beiden zullen op de afdruk worden weergegeven. Je kan kiezen voor een staande of liggende oriëntatie. Je kunt al dan niet een legende toevoegen. Klik op de gele knop 'Druk kaart af' om een pdf van het kaartbeeld te maken en deze vervolgens naar de printer te sturen.

Soms is het aangeraden om de legende afzonderlijk af te printen, bv. als deze erg lang is. Dit doe je door een afbeelding (PNG-bestand) te maken van de legende. Hiervoor klik je op 'Legende als PNG' onderaan het menuvenster. De browser zal vervolgens vragen waar de afbeelding mag worden opgeslagen.

#### 7.4 Sessie bewaren, delen met anderen en later terug openen

De DOV-verkenner bevat een 'bookmark'-knop waarmee je de URL van de sessie waarin je bezig bent, kunt opvragen. Om deze URL op te vragen, klik je op het sterretje 🖈 links bovenaan. Vervolgens verschijnt er een pop-up waarin de URL van de sessie wordt weergegeven. Je kunt deze URL selecteren en kopiëren (ctrl + c). Vervolgens kan je deze in een afzonderlijk document plakken (ctrl + v) en bewaren.

Om de sessie te heropenen hoef je enkel de URL opnieuw te kopiëren en te plakken in de URL-balk van je browser. Je kan deze ook doorgeven aan een collega.

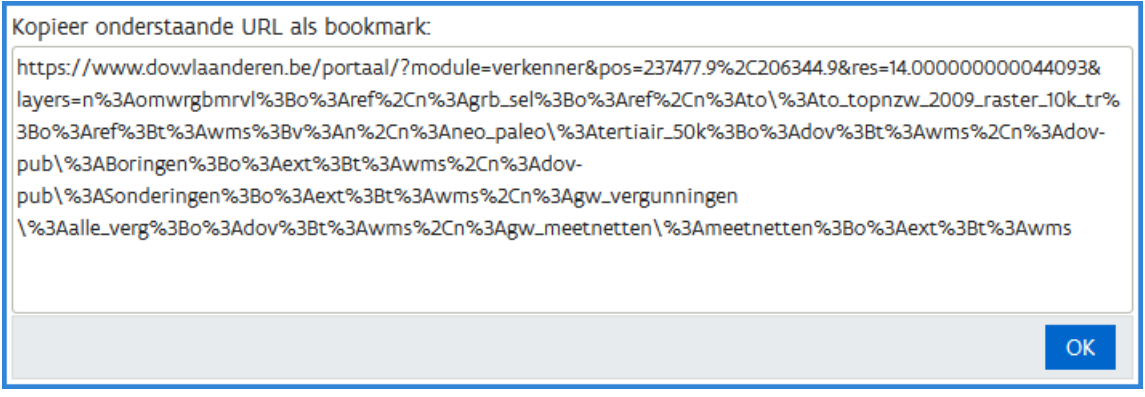

Figuur 28: URL van de actieve sessie, zoals weergegeven door de bookmark-functie

# 8. Quickstart

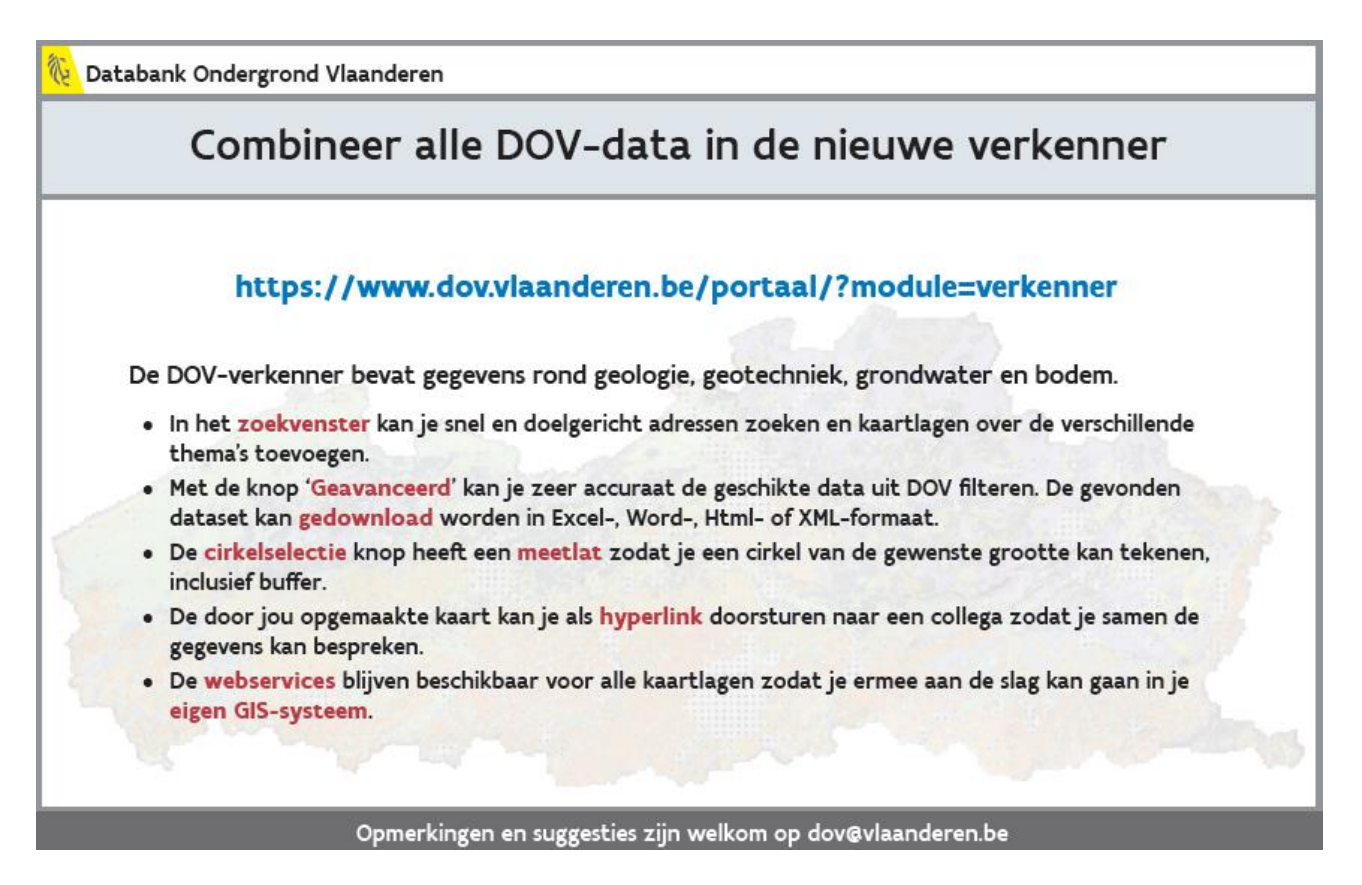

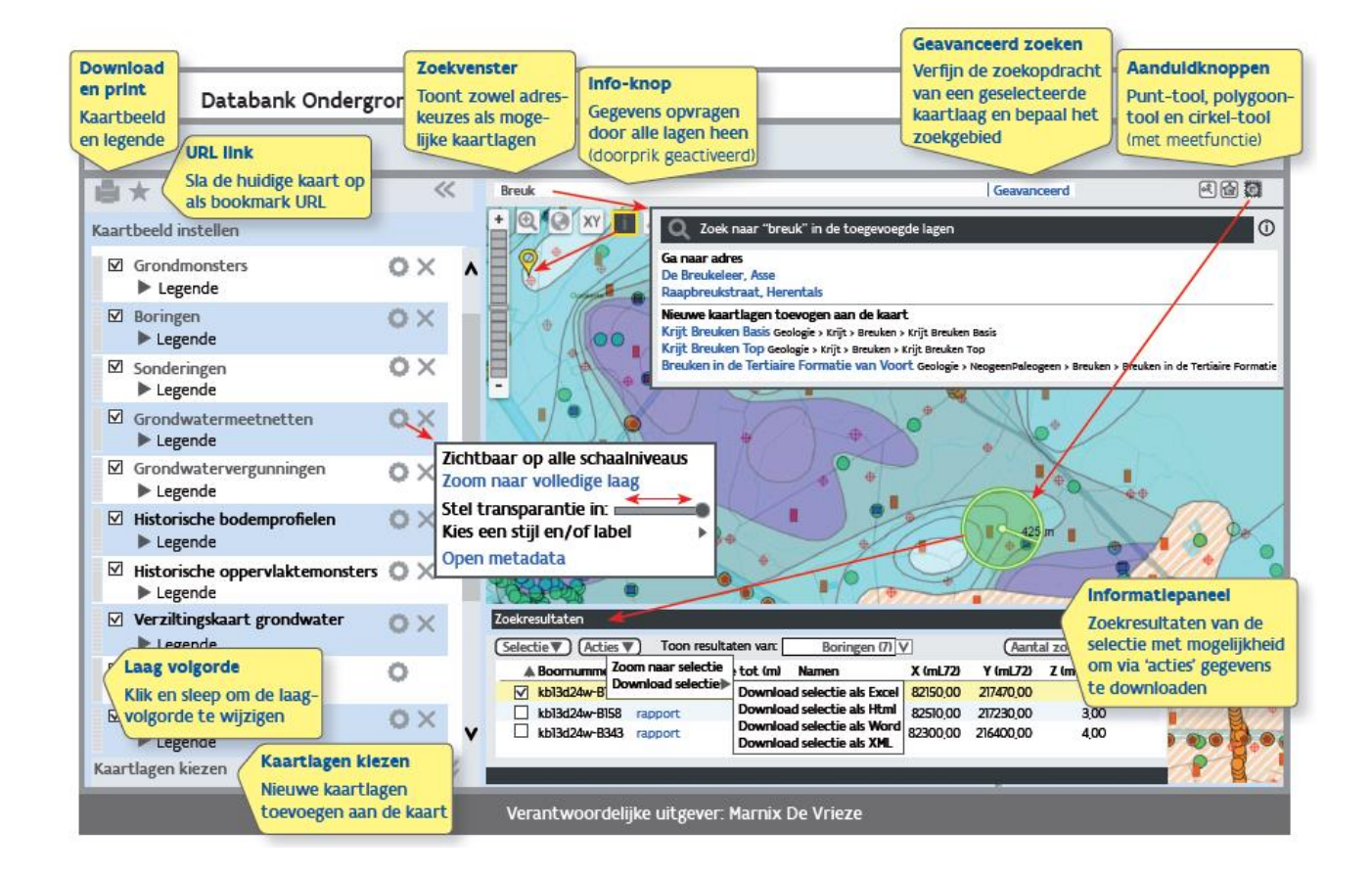

# 9. Contact

Databank Ondergrond Vlaanderen Technologiepark 905 9052 Zwijnaarde Tel. 09/240.75.93 http://dov.vlaanderen.be dov@vlaanderen.be